# 如何在图表上应用指标 (网站版本)

## 单击并打开"指标"按钮

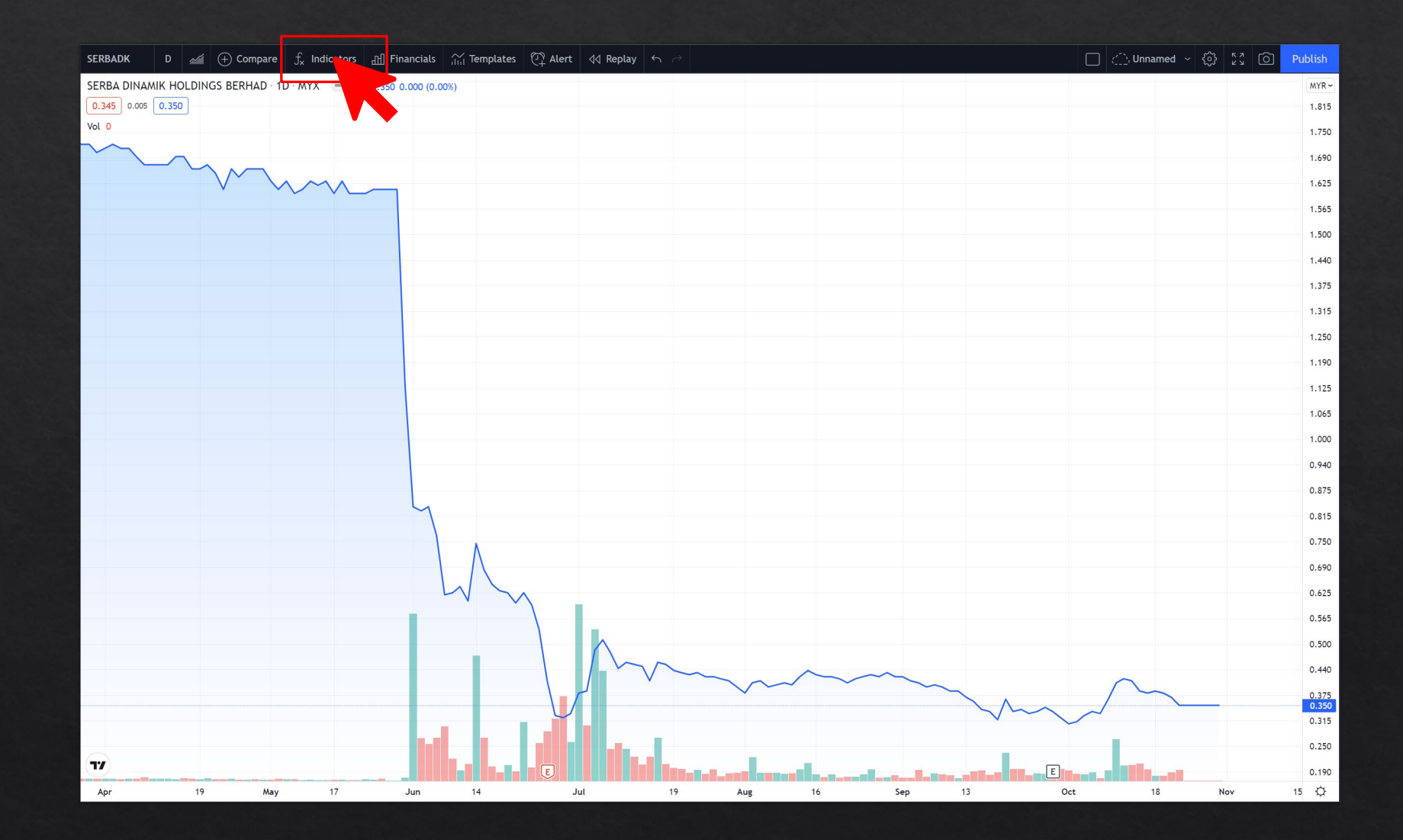

## 单击指标面板中的"仅限邀请脚本"。

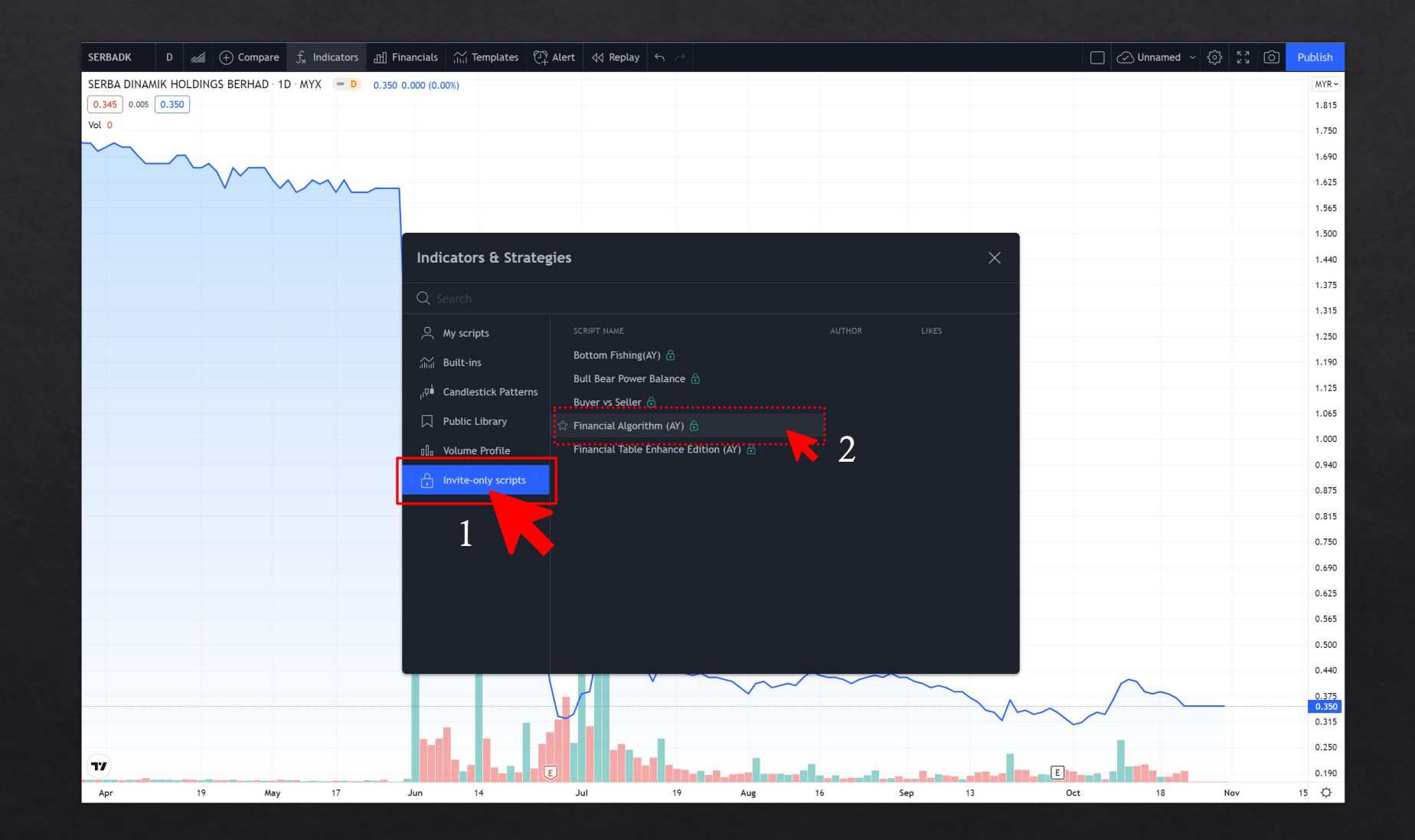

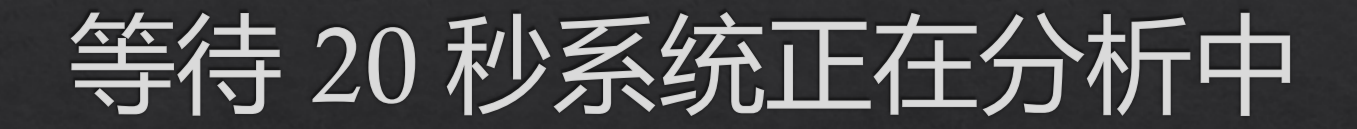

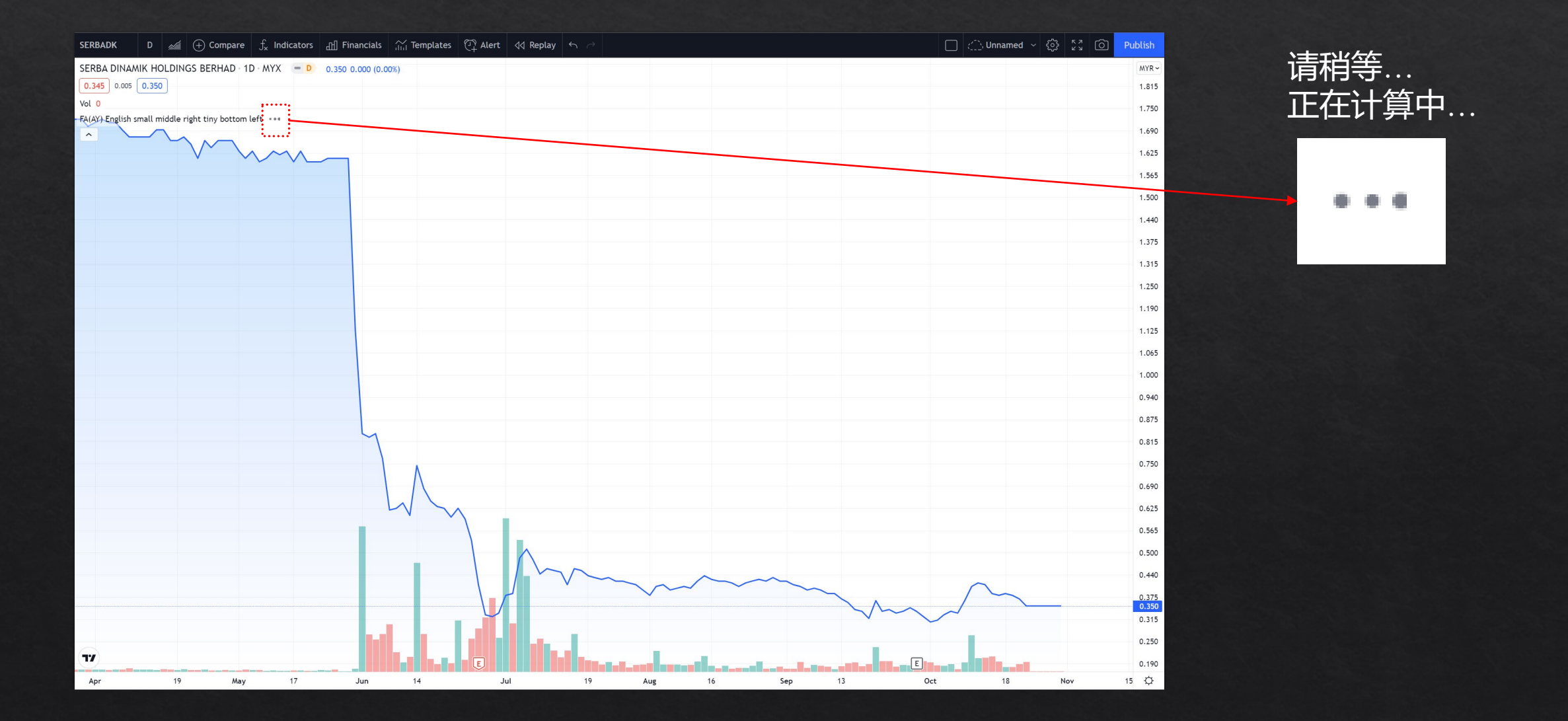

#### 如何在图表上应用指标 (网站版本)

### 完成应用 Financial Algorithm 指标

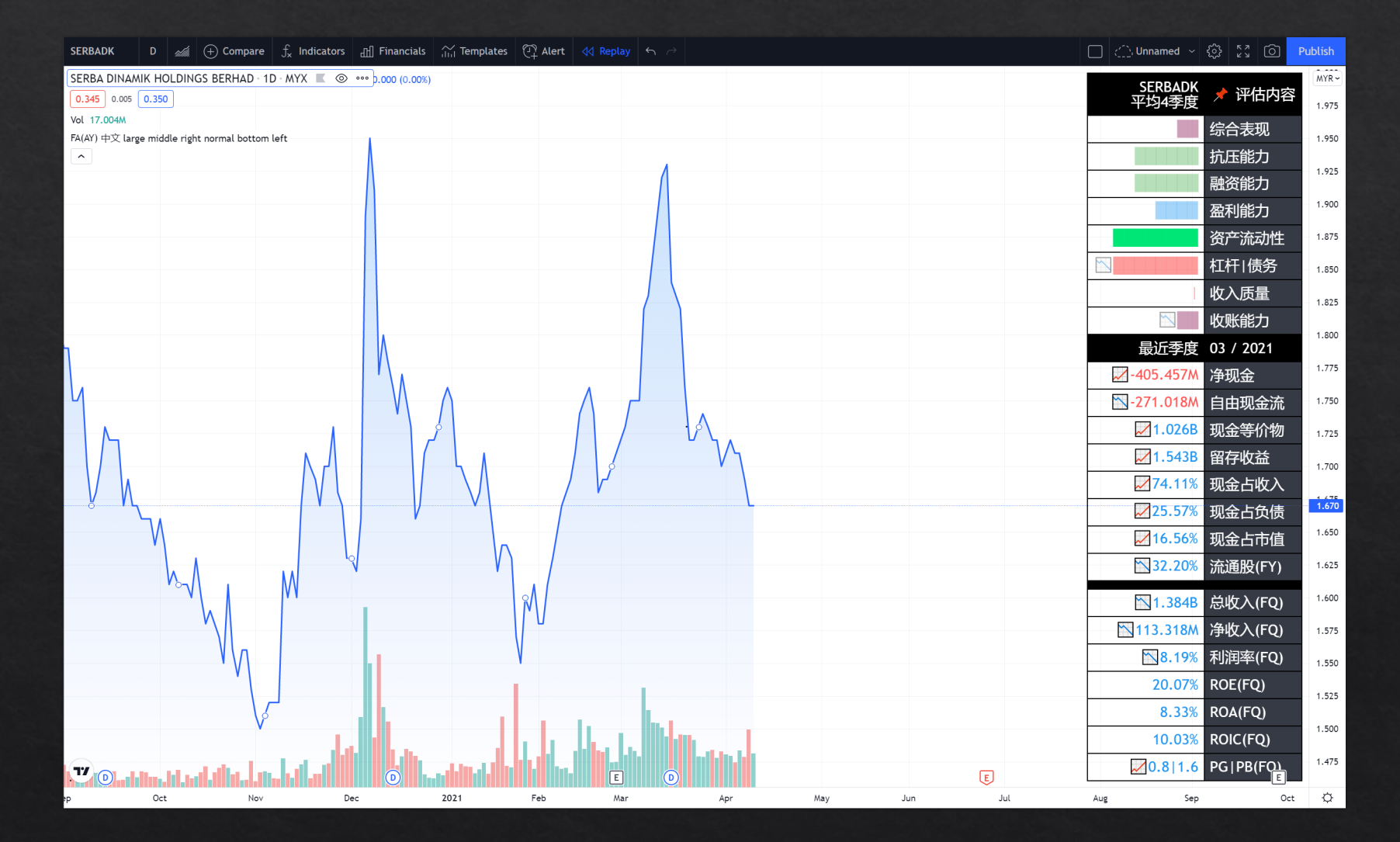

# 如何在图表上应用指标 (手机版本)

#### 如何在图表上应用指标 (手机版本)

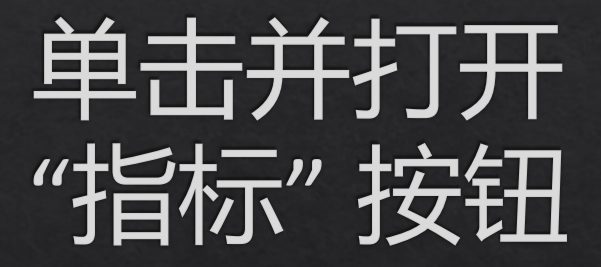

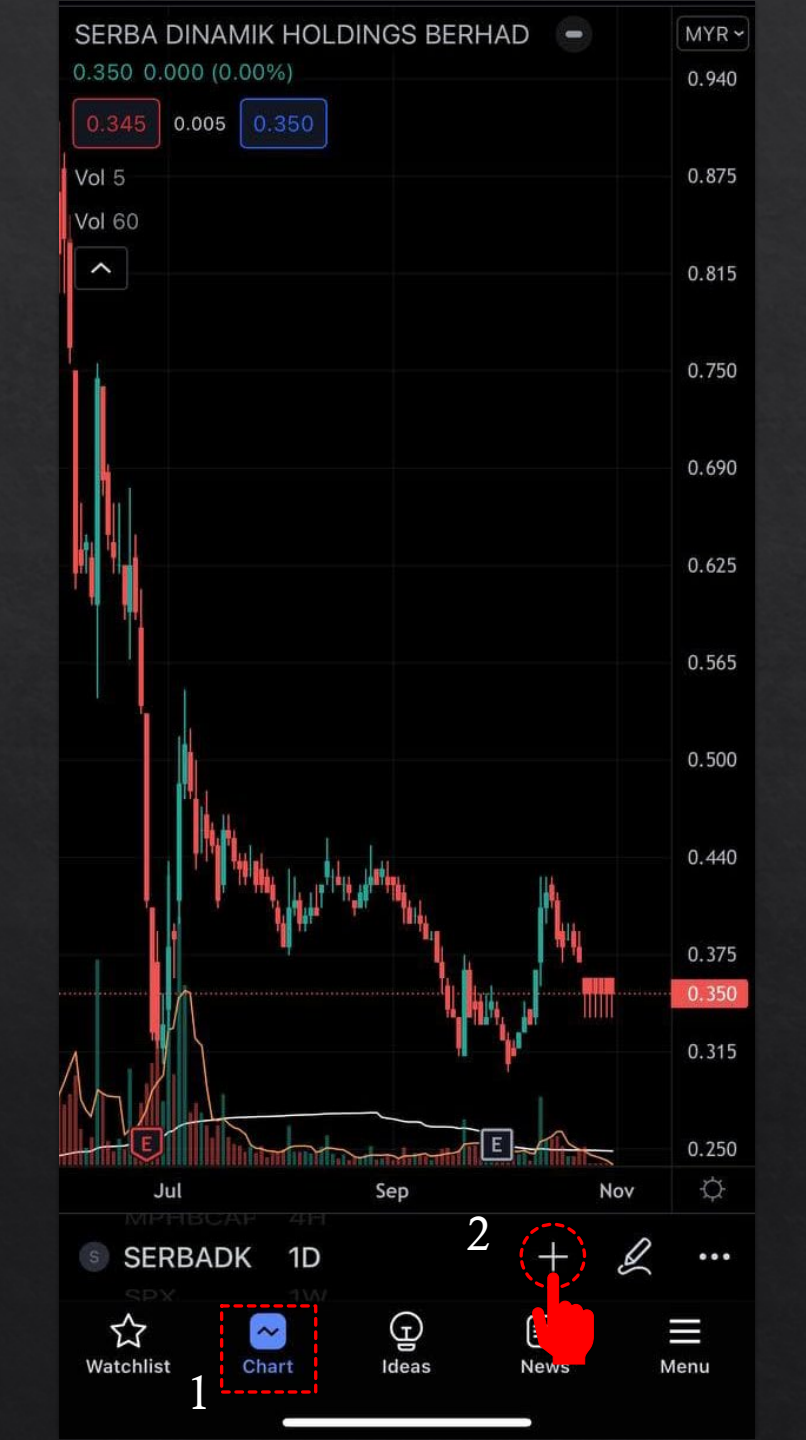

#### 如何在图表上应用指标 (手机版本)

#### 单击指标面板中的 "仅限邀请脚本"。

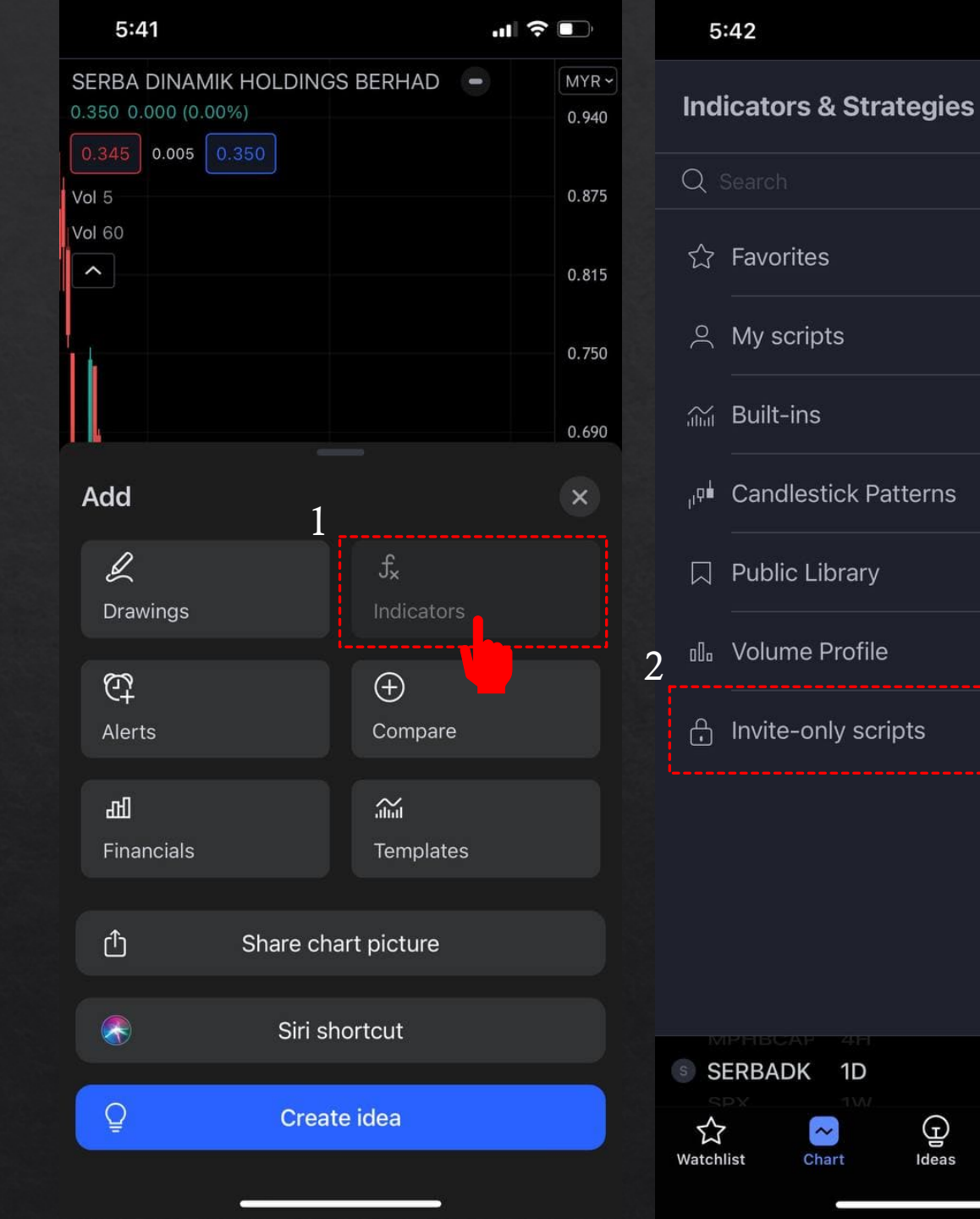

.... 🗢 💶

S

News

...

Π

Menu

X

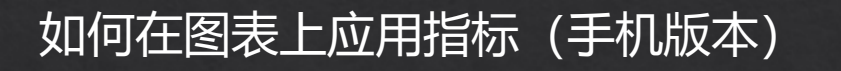

|  | 请稍等   |
|--|-------|
|  | 正在计算中 |

# 完成应用 Financial Algorithm 指标

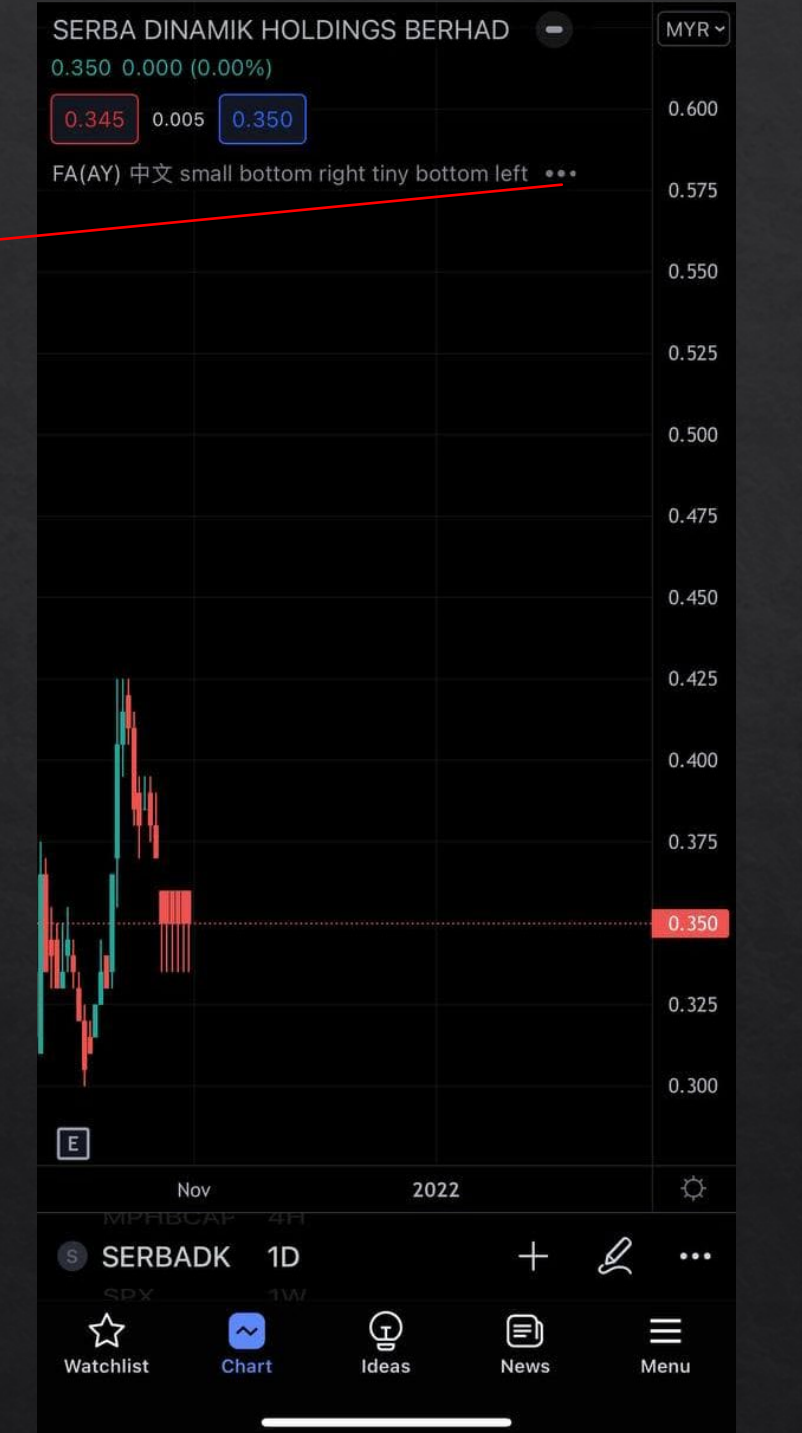

| 5:44                |                       |                  | ÷ | )     |
|---------------------|-----------------------|------------------|---|-------|
| SERBA DINAMIK H     | IOLDINGS BERH         | AD -             |   | MYR ~ |
| 0.350 0.000 (0.00%) |                       |                  |   | L.    |
| 0.345 0.005 0.35    | 50                    |                  |   | 0.600 |
| FA(AY) 由文 small bot | tom right tiny bottor | n left           |   |       |
| TA(AT) TX sindi bot | contrigine uny bottor |                  |   | 0.575 |
|                     |                       |                  |   |       |
|                     |                       |                  |   |       |
|                     |                       |                  |   | 0.550 |
|                     |                       |                  |   |       |
|                     | CEDBADI/              |                  |   | 0.525 |
|                     | SERBADK<br>平均4季度      | 📌 评估内容           |   |       |
|                     | ~                     | 综合表现             |   |       |
|                     |                       | 抗压能力             |   | 0.500 |
|                     |                       | 融资能力             | - |       |
|                     |                       | 盈利能力             |   | 0 475 |
|                     |                       | 资产流动性            |   | 0.175 |
|                     | $\sim$                | 杠杆 债务            | - |       |
|                     |                       | 收入质量             |   | 0.450 |
|                     |                       | 收账能力             |   |       |
|                     | 最近季度                  | 06 / 2021        |   | 0 425 |
|                     | 1.722B                | 净现金              |   | 0.425 |
|                     | -408.881M             | 自由现金流            |   |       |
|                     | 497.412M              | 现金等价物            |   | 0.400 |
|                     |                       | 留存収金             |   |       |
|                     | 12 51%                | 现金上色信            | - | 0.275 |
|                     | 12.31%                | 现金上市值            | - | 0.375 |
|                     | 32 20%                | 现亚口印值<br>流诵职(EV) | - |       |
|                     | J                     | 加达运动文(11)        |   | 0.350 |
|                     | <u>∖</u> 1.208B       | 总收入(FQ)          |   |       |
|                     | <u>∼</u> 14.918M      | 净收入(FQ)          |   | 0.005 |
| N.                  | 1.24%                 | 利润率(FQ)          | - | 0.325 |
|                     | 20.07%                | ROE(FQ)          |   |       |
| I                   | 8.33%                 | ROA(FQ)          | - | 0.300 |
|                     | 10.03%                | ROIC(FQ)         | - |       |
| E                   | 0.2 0.3               | PG   PB(FQ)      | 3 |       |
| Nov                 | 2022                  |                  |   | ¢     |
| SERBADK 1           | ID                    | +                | N |       |

## 如何开启扩展功能?

#### 如何开启扩展功能?

## 单击指示器"设置"

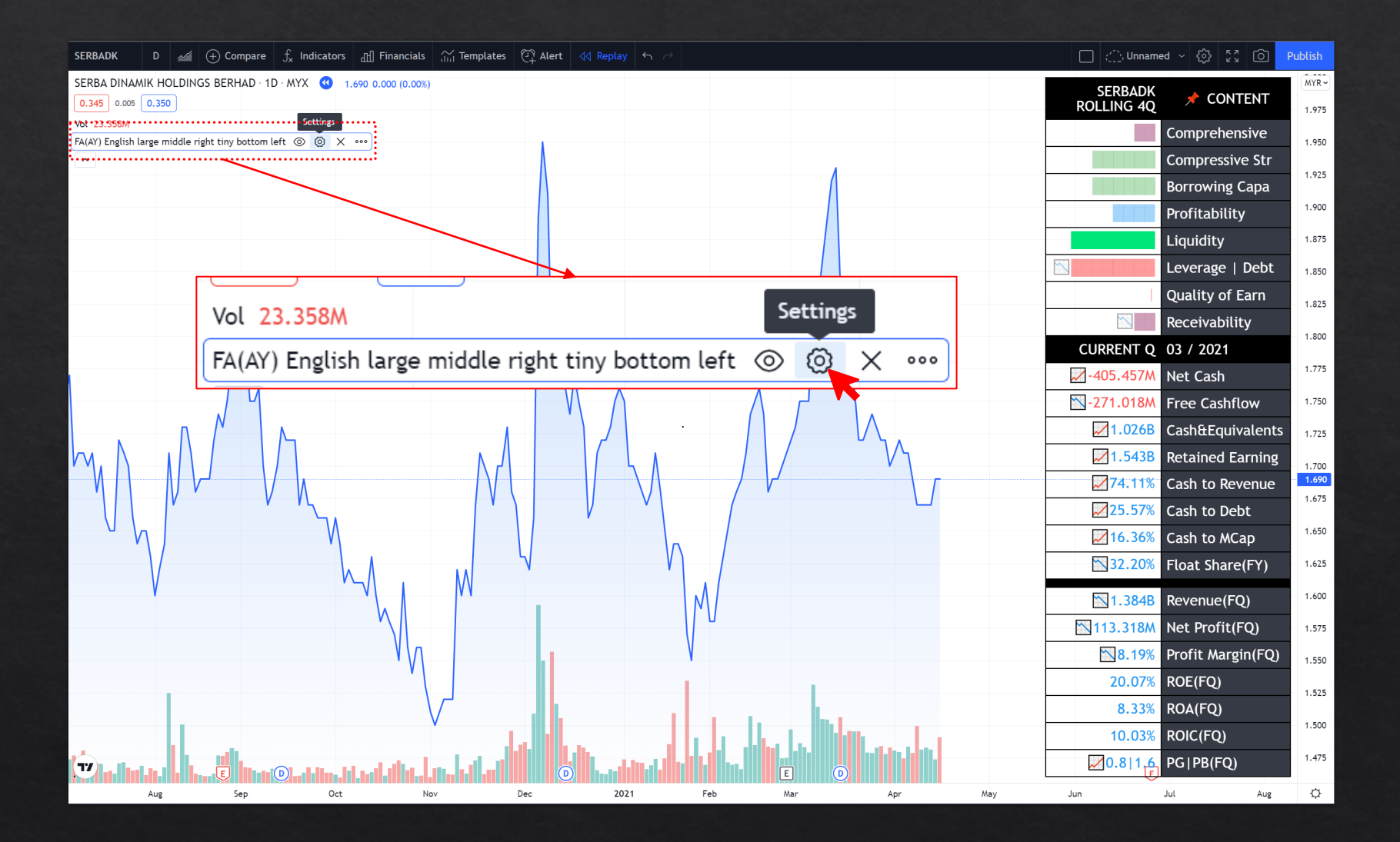

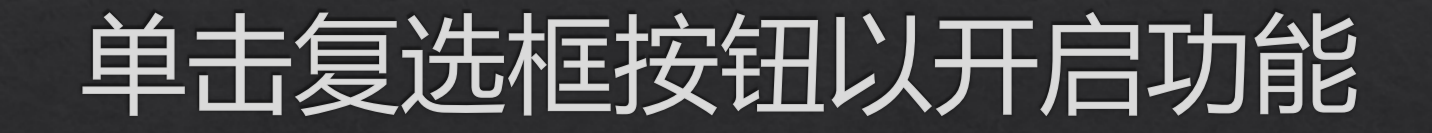

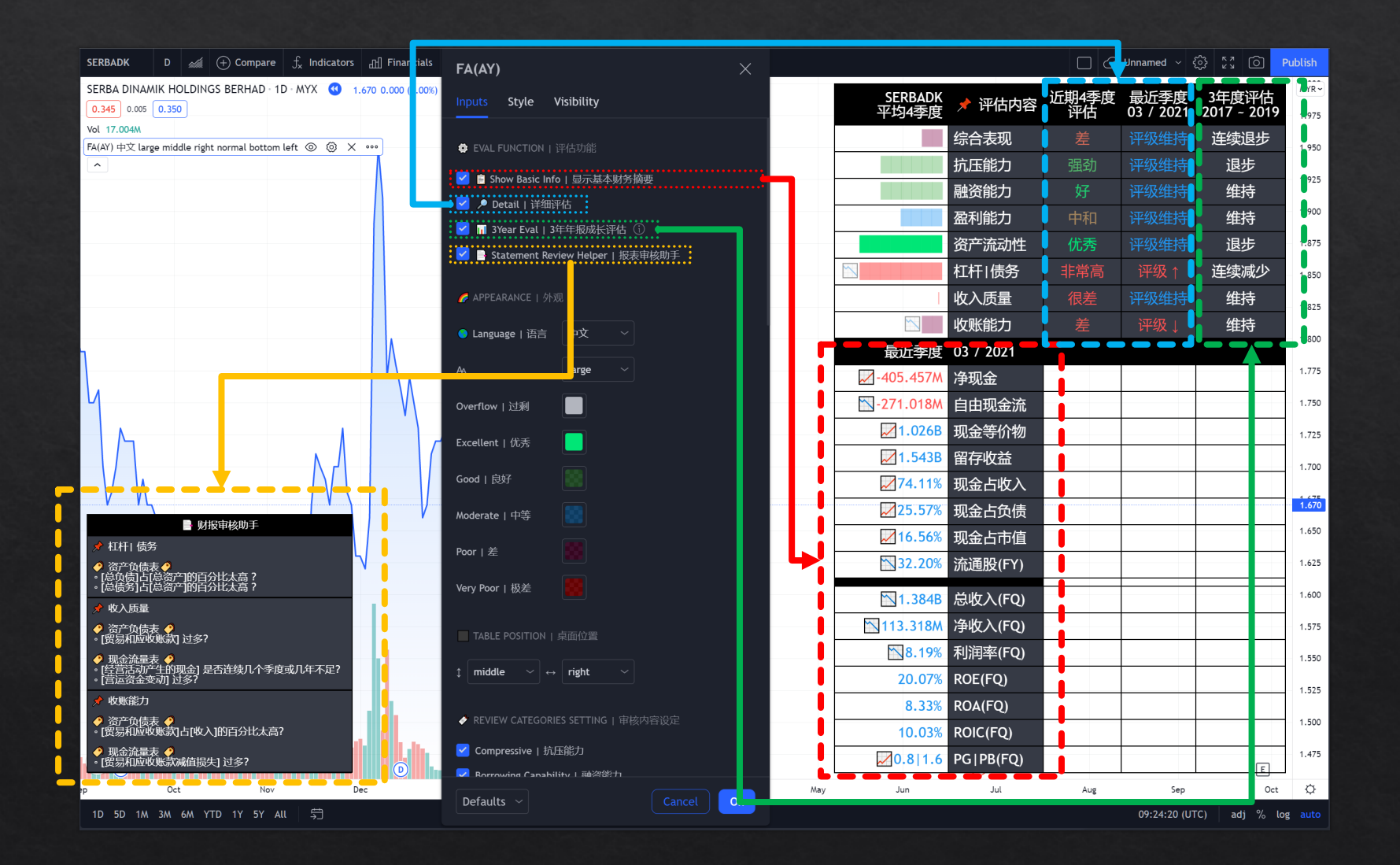

#### 如何开启扩展功能?

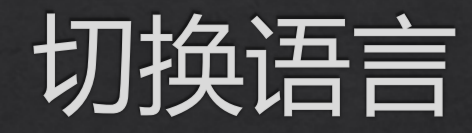

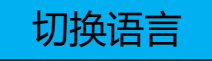

| SERBADK D 🕢 (+) Compare 🖧 Indicators 🖽 Financials            | FA(AY)                                   | ×      |     |                       |                                |             | Unnamed 🗸         | o 23 @               | Publish       |
|--------------------------------------------------------------|------------------------------------------|--------|-----|-----------------------|--------------------------------|-------------|-------------------|----------------------|---------------|
| SERBA DINAMIK HOLDINGS BERHAD 1 D · MYX - D 0.350 0.000 (0.  | Inputs Style Visibility                  |        |     | SERBADK<br>平均4季度      | 📌 评估内容                         | 近期4季度<br>评估 | 最近季度<br>06 / 2021 | 3年度评估<br>2018 ~ 2021 | MYR~<br>1.750 |
|                                                              | EVAL FUNCTION   评估功能                     |        |     |                       | 综合表现                           | 很差          | 评级 ↑              | 成长                   | 1.690         |
| rA(Ar) ⊕∑ targe middle right normal bottom tert ⊚ ⊗ X ····   | 🗹 🔋 Show Basic Info   显示基本财务摘到           | Ð      |     |                       | 抗压能力                           | 强劲          | 评级维持              | 退步                   | 1.625         |
|                                                              | 🔽 🔎 Detail   详细评估                        |        |     |                       | 融资能力                           | 好           | 评级维持              | 维持                   | 1.565         |
|                                                              | <mark>刁 📊</mark> 3Year Eval   3年年报成长评估 🛈 |        |     |                       | 盈利能力                           | 中和          | 评级↓               | 维持                   | 1.500         |
|                                                              | 🔽 📄 Statement Review Helper   报表审        | 核助手    |     |                       | 资产流动性                          | 优秀          | 评级↓               | 退步                   | 1.440         |
|                                                              |                                          |        |     |                       | 杠杆 债务                          | 非常高         | 评级↑               | 连续减少                 | 1.375         |
|                                                              | C APPEARANCE 4小观                         |        |     |                       | 收入质量                           | 很差          | 评级维持              | 维持                   | 1.315         |
|                                                              | ● Language   语言   中文   ~                 |        |     |                       | 收账能力                           | 很差          | 评级维持              | 维持                   | 1.250         |
|                                                              | A large ~                                |        |     | 最近季度                  | 06 / 2021                      |             |                   |                      | 1.190         |
|                                                              |                                          |        |     | <u></u> -1.722B       | 净现金                            |             |                   |                      | 1.125         |
|                                                              | Overflow   过剩                            |        |     | -408.881M             | 自由现金流                          |             |                   |                      | 1.065         |
|                                                              | Excellent   优秀                           |        |     | 497.412M              | 现金等价物                          |             |                   |                      | 1.000         |
|                                                              | Good L 良好                                |        |     | <mark>∕</mark> 1.558B | 留存收益                           |             |                   |                      | 0.940         |
|                                                              |                                          |        |     | 41.18%                | 现金占收入                          |             |                   |                      | 0.875         |
| Y                                                            | Moderate   中等                            |        |     | 12.51%                | 现金占负债                          |             |                   |                      | 0.815         |
| ■ 财报审核助手 ★ 杠杆」 债条                                            | Poor   差                                 |        |     | 38.31%                | 现金占市值                          |             |                   |                      | 0.750         |
|                                                              | Von/Peor L 招差                            |        |     | 32.20%                | 流通股(FY)                        |             |                   |                      | 0.690         |
| · 同项负白局资产的日分比太高?<br>• [总债务]占[总资产]的百分比太高?                     | very root r 板左                           |        |     | N 1 208B              | <b>兑收λ(FO)</b>                 |             |                   |                      | 0.625         |
| ☆ 收入质量                                                       | TABLE POSITION   桌面位置                    |        |     | 14 918M               | <sup>远</sup> 夜八(FQ)<br>净收λ(FO) |             |                   |                      | 0.565         |
| 。[5]易和应收账款]过多?                                               |                                          |        |     | 1 24%                 | /5/(C/(FO)                     |             |                   |                      | 0.500         |
| ◆ 現金流量表 ◆<br>• [经营活动产生的现金] 是否连续几个季度或几年不足?<br>• [营运济全杂页]] 过多? | ↓ middle ~ ight ~                        |        |     | 20.07%                |                                |             |                   |                      | 0.440         |
| ✓ 收账能力                                                       | A REVIEW CATEGORIES SETTING 1 审核内        | 容设定    |     | 8 33%                 |                                |             |                   |                      | 0.375         |
| <ul> <li></li></ul>                                          |                                          |        |     | 10.03%                | ROIC(FO)                       |             |                   |                      | 0.315         |
| ◆ 现金流量表 ◆ • 「贸易和应收账款减值损生」 过多2                                | Compressive   加速能力                       |        |     | 0.210.3               | PG   PB(FO)                    |             |                   |                      | 0.250         |
|                                                              |                                          | Cancel | 202 | 2 5-4                 |                                | A           |                   |                      | E 0.190       |
| May Jun Jul Aug                                              | Deraults                                 | Cancel | 202 | 2 Feb                 | Mar                            | Apr         |                   | May                  | ¢             |

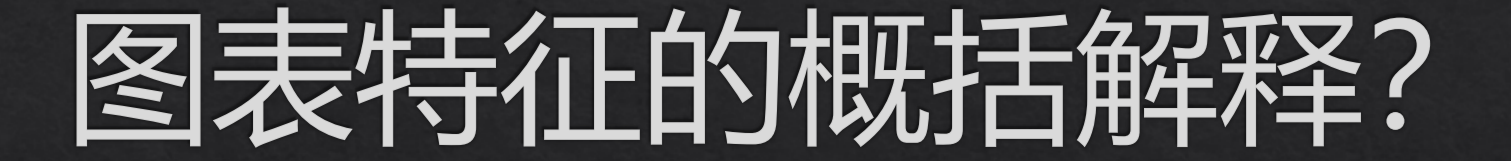

## 桌面特征定义

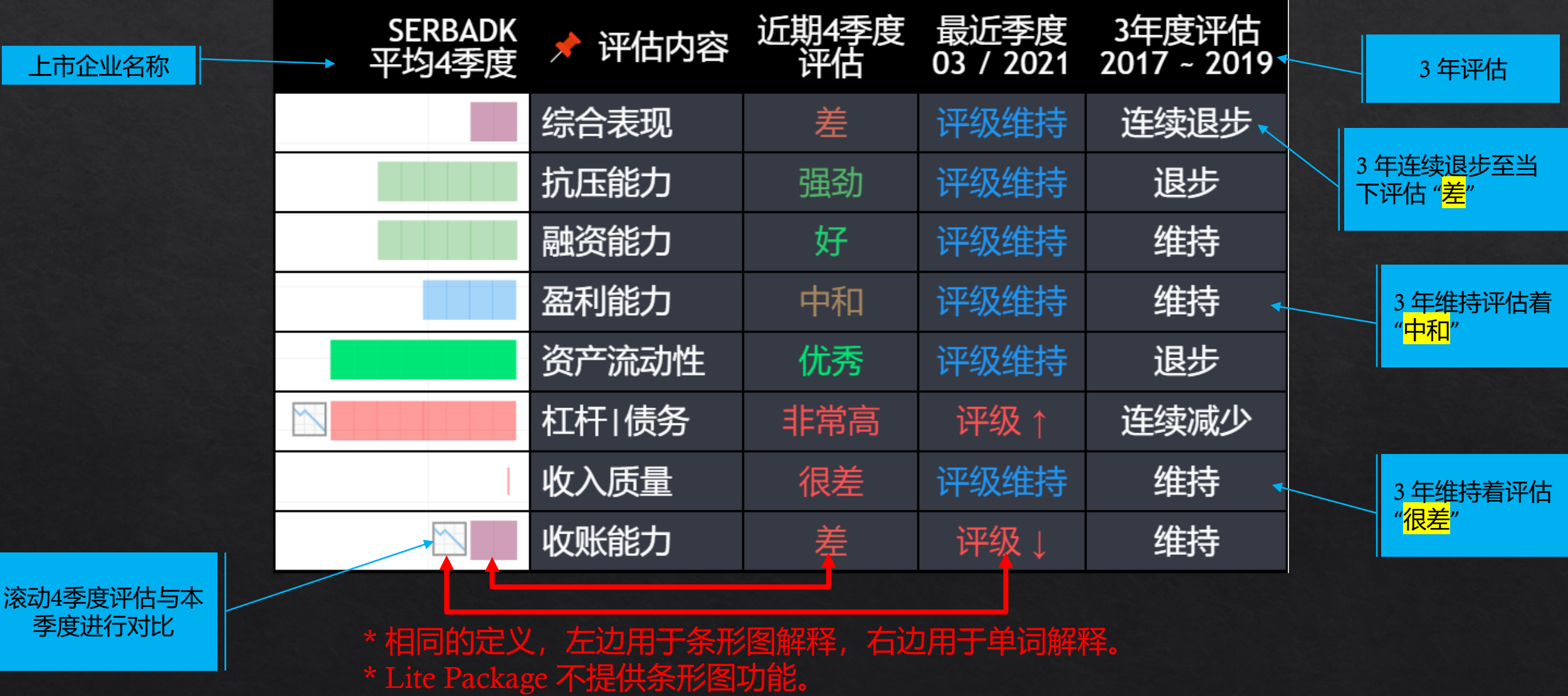

## 评估内容及任何解释都在"设定"里面

| SERBA DINAMIK HOLDINGS BERHA          | AD · 1D · MYX 🕙 1.670 0.000 (0.00%) |                     |                       |                              |          | SEDBADK   |           | MYR ~          |
|---------------------------------------|-------------------------------------|---------------------|-----------------------|------------------------------|----------|-----------|-----------|----------------|
| 0.345 0.005 0.350                     |                                     |                     |                       | FA(AY)                       | $\times$ | 平均4季度     | 📌 评估内容    | 1.975          |
| Vol 17.004M                           | attam laft                          |                     |                       | Inputs Style Visibility      |          |           | 综合表现      | 1.050          |
|                                       |                                     |                     |                       |                              |          |           | 抗压能力      | 1.950          |
|                                       |                                     |                     | Λ                     | Price to Book Valuation (1)  |          |           | 融资能力      | 1.925          |
|                                       |                                     |                     |                       | 물물물물물 中文解释 물물물물물             |          |           | 盈利能力      | 1.900          |
|                                       |                                     |                     |                       | ✔ 评分机制 *需了解 ①                |          |           | 资产流动性     | 1.875          |
|                                       |                                     |                     |                       | <ul> <li>✓ 免责声明 ①</li> </ul> |          |           | 杠杆 债务     | 1.850          |
|                                       | 佐ム主面田工作目                            | 人业的时夕执去             |                       |                              |          |           | 收入质量      | 1 825          |
|                                       | 尔台表现用于倒里<br>冬市的以下皿人主                | 企业的财务努力<br>·西比索首结而成 | 8 稳定性,通过企业财           | ■ 评估内容解释                     |          |           | 收账能力      | 1.825          |
|                                       | 카막에서 다입니고                           | 安心平芯沟则观。            |                       | 🗹 综合表现 🛈                     |          | 最近季度      | 03 / 2021 | 1.800          |
|                                       | 空利比索(Profit                         | ability Ratio)      |                       | ✔ 抗压能力 ①                     |          | -405.457M | 净现金       | 1.775          |
| И                                     | 五小元二 (Hone)<br>一                    | ge Ratio).          |                       | ✔ 融资能力 ()                    |          | -271.018M | 自由现金流     | 1.750          |
|                                       | 流动比率(Liquid                         | ity Ratio),         |                       | ☑ 盈利能力 ①                     |          |           | 现金等价物     | 1.725          |
|                                       | 营运比率 (Operat                        | tion Ratio)         |                       | ✓ 资产流动性 ①                    |          | 1.543B    | 留存收益      |                |
|                                       |                                     |                     |                       | ✓ 杠杆(债务) ①                   |          | 74.11%    | 现金占收入     | 1.700          |
|                                       |                                     |                     |                       |                              |          | 25.57%    | 现金占负债     | 1.675<br>1.670 |
|                                       |                                     |                     |                       |                              |          | 16.56%    | 现金占市值     | 1.650          |
|                                       |                                     | N                   |                       |                              |          | 32.20%    | 流通股(FY)   | 1.625          |
| <u>∽</u> √\                           | M                                   |                     |                       |                              |          |           |           | 1.600          |
|                                       |                                     | INV                 |                       |                              | 1        | 1.384B    | 忌收入(FQ)   | 1.000          |
|                                       |                                     |                     |                       |                              |          | 113.318M  | 净收入(FQ)   | 1.575          |
| • • • • • • • • • • • • • • • • • • • |                                     | Y                   |                       |                              |          | 8.19%     | 利润率(FQ)   | 1.550          |
|                                       |                                     |                     |                       | ✓ ROA (j)                    |          | 20.07%    | ROE(FQ)   | 1.525          |
|                                       |                                     |                     | L                     | ── ROIC ()                   |          | 8.33%     | ROA(FQ)   | 1,500          |
|                                       | يد والمعلو                          |                     | aller han hill have a | ✓ Price to Grahams 估值 ①      |          | 10.03%    | ROIC(FQ)  |                |
| <b>17</b> (D)                         |                                     | والأليالية وينب     | E D                   | ✔ Price to Book 估值 ①         |          | 0.8 1.6   | PG PB(FQ) | 1.475          |
| p Oct                                 | Nov Dec 2                           | 021 Feb             | Mar Apr               |                              |          | Aug Sep   | Oct       | ¢              |